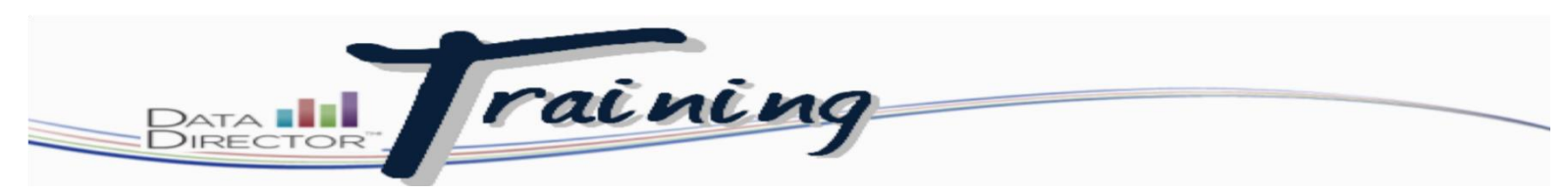

## **Finding an Assessment in Data Director**

Step 1: Login to the DataDirector™:

1. Using your username and password, log into DataDirector.

| C Staff Resources - West Ber ×                  | DataDirector ×                                                                                                    | x        |
|-------------------------------------------------|----------------------------------------------------------------------------------------------------|----------|
| ← → C f  https://ww                             | w98.achievedata.com/wbsd/?prev_page=News&page=Login ゲ                                                                                                    | 3 =      |
| Apps For quick access, place your b             | ookmarks here on the bookmarks bar. Import bookmarks now                                                                                                    |          |
| Data III<br>Director                            |                                                                                                    | <b>^</b> |
|                                                 | Houghton Mifflin Har                                                                                                    | court    |
| Username:<br>Password:                          | Welcome to DataDirector                                                                                                    |          |
| Login<br>Click here if you need help signing in | Data-Driven Decision Making<br>With DataDirector, educators are offered more than just access to data. DataDirector provides all the tools you need to analyze state and local assessment data, teacher created tests<br>and demographic information together in one location. DataDirector facilitates secure access and interaction with student data so you can identify students' areas of need and develop<br>a plan for improving achievement. DataDirector's friendly, web-based tools make it all possible.                                                                                                    | 3,<br>D  |
|                                                 | Empowering Instruction<br>With DataDirector, you can easily create your own items, answer sheets for paper-based assessments, and item bank assessments for use within your district. You can also analyze<br>your state, district, and classroom assessment data against demographic and administrative data to create effective instructional programs for your students. Educators from the<br>classroom to the district level are provided the resources they need to identify areas requiring additional attention. Many users utilize this information to facilitate collaboration and<br>discussion among local data teams to determine best practices in assessment and instruction. DataDirector empowers instruction by putting a fast, powerful, and easy-to-use decision<br>support solution directly into your hands! | 1-       |

2. Select your school. When selecting your school only select **My Students**. You would select *All Students if you want to see all students results at your school.* 

| $\rightarrow$ C f https://     | /www98.achievedata.com/wbsd/?Login                                                                                                    |                                                                                                    |                       | _/ | \$                     |
|--------------------------------|----------------------------------------------------------------------------------------------------|----------------------------------------------------------------------------------------------------|-----------------------|----|------------------------|
| Apps For quick access, place y | our bookmarks here on the bookmarks bar. <u>Import bookr</u>                                                                                                    | marks now                                                                                                  |                       | /  |                        |
| Data III<br>Director           |                                                                                                    |                                                                                                    | /                     | /  |                        |
|                                |                                                                                                    |                                                                                                    |                       |    | Houghton Mifflin Harco |
| ogout                          | Welcome to DataDirector, TIF<br>Please select the site or group that you wou<br>** Clicking "My Students" grants you access to all<br>** Clicking "All Students" grants you access to all | FANY GITTER!<br>Id like to work within:<br>to students that you teach/have tar<br>the students at the site | Aght                  |    |                        |
|                                | Site Name                                                                                                    | Site ID                                                                                                    | Available Sites/Views |    |                        |
|                                | West Bend High School                                                                                                    | 401                                                                                                    | My Students           |    |                        |
|                                |                                                                                                    |                                                                                                    |                       |    |                        |

3. On the Application Switcher, Select Assessments

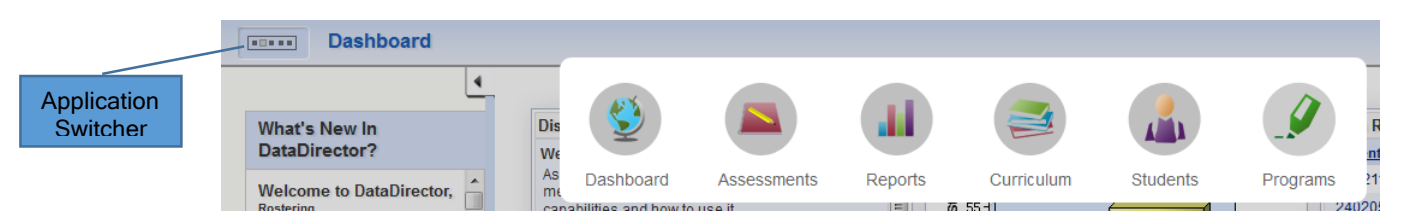

## METHOD 1

4. After Selecting Assessments you will be on the Find Assessments window. In the upper right corner select **Switch to list View**.

| ∑ Staff Resources - West Ber ×        | ataDirector :: West Bend ×                                                      |                              |                                                                                     |                           |
|---------------------------------------|---------------------------------------------------------------------------------|------------------------------|-------------------------------------------------------------------------------------|---------------------------|
| ← → C ☆ https://www!                  | 98.achievedata.com/wbsd/?App_0                                                  | Controller_Assessment_Search |                                                                                     | ਨੇ <b>=</b>               |
| Hops For quick access, place your boo | kmarks here on the bookmarks bar. Import                                        | bookmarks now                |                                                                                     |                           |
| Data<br>Director                      |                                                                                 |                              | You are logged in as TIFFANY GITTER, Teacher<br>West Bend High School (My Students) | Admin Help Logout         |
| Assessments                           |                                                                                 |                              |                                                                                     | Houghton Mifflin Harcourt |
| Find Assessments                      |                                                                                 |                              |                                                                                     | Switch to list view       |
| Create Assessment                     | Find Assessments                                                                |                              |                                                                                     | Switch to list view       |
| Find Test Series                      | Subject                                                                         | All 2014 2015                |                                                                                     |                           |
| Manage Item Bank                      | Grade Level                                                                     | All                          |                                                                                     |                           |
|                                       | Test Type                                                                       | (None)                       |                                                                                     |                           |
| Downloads                             | Search by Assessment ID                                                         |                              |                                                                                     |                           |
| Custom Reports                        | Search by Assessment Title                                                      |                              |                                                                                     |                           |
|                                       | Filters                                                                         | None                         |                                                                                     |                           |
|                                       | ↓ Select a folder                                                               |                              |                                                                                     |                           |
|                                       | General Assessments<br>→ General Bend School (District)<br>→ Personal Folders 🖗 | ¢\$                          | Select                                                                              |                           |

5. Ensure that all of the parameters are set correctly; Subject, Year, Grade Level.

| C Staff Resources - West Ber ×        | ataDirector :: West Bend 🛛 🗙 📃           |                |                                                                                            |                              |
|---------------------------------------|------------------------------------------|----------------|--------------------------------------------------------------------------------------------|------------------------------|
| ← → C ♠ 🔒 https://www                 | 98.achievedata.com/wbsd/?App_C           | Controller_A   | issessment_Search                                                                          | ☆ 〓                          |
| Apps For quick access, place your boo | kmarks here on the bookmarks bar. Import | bookmarks nov  | N                                                                                          |                              |
| Data III<br>Director                  |                                          |                | You are logged in as TIFFANY GITTER, <i>Teacher</i><br>West Bend High School (My Students) | Admin Help Logout            |
| Assessments                           |                                          |                |                                                                                            | Houghton Mifflin Harcourt    |
| Find Assessments                      | -                                        |                |                                                                                            | Curitade das Galidaes vienus |
| Create Assessment                     | Find Assessments                         |                |                                                                                            | Switch to folder view        |
| Find Test Series                      | Subject                                  | All            |                                                                                            |                              |
| Manage Item Bank                      | Year<br>Grade Level                      | 2014-2015      |                                                                                            |                              |
|                                       | Test Type                                | (None)         |                                                                                            |                              |
| Downloads                             | Search by Assessment ID                  |                |                                                                                            |                              |
| Custom Reports                        | Search by Assessment Title               |                |                                                                                            |                              |
|                                       | Filters                                  | None<br>Search |                                                                                            |                              |
|                                       |                                          |                |                                                                                            |                              |

6. Using the district provide naming conventions, type a portion of the assessment name in the search by assessment title line and click on SEARCH. Example: PRE MAT would return the Math Pretest for the selected grade level. 7. Select the assessment you need by clicking on the assessment link.

| 🏅 C Staff Resources - West Ber 🗙 👅 Da                | ataDirector | :: West Bend   | ×                              |                              |               | /                                                                                       |                           |                          |
|------------------------------------------------------|-------------|----------------|--------------------------------|------------------------------|---------------|-----------------------------------------------------------------------------------------|---------------------------|--------------------------|
| $\leftarrow \rightarrow \times \Uparrow$ https://www | 98.achiev   | /edata.com/    | /wbsd/?App_C                   | Controller_Assessment_Search | /             |                                                                                         |                           | ☆ <b>=</b>               |
| Apps For quick access, place your boo                | kmarks her  | e on the bookn | narks bar. <u>Import</u>       | bookmarks now                |               |                                                                                         |                           |                          |
| Data III<br>Director                                 |             |                |                                |                              | You are logge | l in as Test Admin, <i>District Administr</i><br>West Bend School (District) (All Stude | ator Admir<br>ents) Admir | n Help Logout            |
| Assessments                                          |             |                |                                |                              |               |                                                                                         | A T                       | oughton Mifflin Harcourt |
| Find Assessments                                     | Find        | Assessm        | ents                           | /                            | /             |                                                                                         | Sw                        | vitch to folder view     |
| Create Assessment                                    |             |                | Subject                        | (None)                       |               |                                                                                         |                           |                          |
| Find Test Series                                     |             |                | Year                           | 2014-2015                    |               |                                                                                         |                           |                          |
| Manage Item Bank                                     |             |                | Grade Level                    | 1                            |               |                                                                                         |                           |                          |
|                                                      |             |                | Test Type                      | (None)                       |               |                                                                                         |                           |                          |
| Downloads                                            |             | Search by      | y Assessment ID                |                              |               |                                                                                         |                           |                          |
| Custom Reports                                       |             | Search by A    | Assessment Title               | MAT PRE                      |               |                                                                                         |                           |                          |
|                                                      |             |                | Filters                        | None                         |               |                                                                                         |                           |                          |
|                                                      |             |                |                                | Search                       |               |                                                                                         |                           |                          |
|                                                      |             | ID             | Title                          | ¥                            | Autho         | r Date 🔺                                                                                | Actions                   |                          |
|                                                      |             | 3238           | 2015 MAT Gr1<br>2015 MAT Gr1 E | EOC Pretest                  | Test A        | dmin 09/02/2014 - 0                                                                     | 9/30/2014 📀 🗹 📄           | X                        |
|                                                      |             | 3252           | 2015 SPE MAT                   | Gr1 BASIC EOC Pretest        | Test A        | dmin 09/02/2014 - 1                                                                     | 0/06/2014 📀 🖸 🛅           | X                        |
|                                                      |             | 3253           | 2015 SPE MAT                   | Gr1 DEVELOPING EOC Pretest   | Test A        | dmin 09/02/2014 - 1                                                                     | 0/06/2014 📀 🖸 🛅           | X                        |
|                                                      |             |                |                                |                              |               |                                                                                         |                           |                          |

## METHOD 2

4. After Selecting Assessments you will be on the Find Assessments window. In the upper right corner select **Switch to folder View**.

| C Staff Resources - West Ber ×      Da | taDirector :: West Bend 🛛 🗙 📃                  |                                                                                                    |                           |
|----------------------------------------|------------------------------------------------|----------------------------------------------------------------------------------------------------|---------------------------|
| ← → C ♠ 🔒 https://www9                 | 8.achievedata.com/wbsd/?App_C                  | Controller_Assessment_Search                                                                                               | ☆ <b>=</b>                |
| Apps For quick access, place your book | marks here on the bookmarks bar. <u>Import</u> | bookmarks now                                                                                                    |                           |
| Data III<br>Director"                  |                                                | You are logged in as Test Admin, District Administrator<br>West Bend School (District) (All Students) Admin H              | elp Online Chat Logout    |
| Assessments                            |                                                |                                                                                                    | Houghton Mifflin Harcourt |
| Find Assessments                       |                                                |                                                                                                    |                           |
| Create Assessment                      | Find Assessments                               |                                                                                                    | Switch to folder view     |
| Find Test Series                       | Subject                                        | (None)                                                                                                    |                           |
| Manage Item Bank                       | Year<br>Grade Level                            | 2014-2015<br>(None)                                                                                                    |                           |
|                                        | Test Type                                      | (None)                                                                                                    |                           |
| Downloads                              | Search by Assessment ID                        |                                                                                                    |                           |
| Custom Reports                         | Search by Assessment Title                     |                                                                                                    |                           |
|                                        | Search by Assessment fille                     |                                                                                                    |                           |
|                                        | Filters                                        | None                                                                                                    |                           |
|                                        |                                                | Search                                                                                                    |                           |
|                                        |                                                |                                                                                                    |                           |
|                                        |                                                |                                                                                                    |                           |
|                                        | Copyright 2011 • Houghton M                    | fifflin Harcourt * All rights reserved * (877) 411-1629 * www.hmhco.com * DataDirector v4.32.7 * Release Date: August 22nd | , 2014 7:28pm PST         |
|                                        |                                                |                                                                                                    | ·                         |

5. Ensure that all of the parameters are set correctly; Subject, Year, Grade Level.

| C Staff Resources - West Ber ×      DataDirector :: West Bend ×               |                                                                                                    |
|-------------------------------------------------------------------------------|----------------------------------------------------------------------------------------------------|
| ← → C ↑ https://www98.achievedata.com/wbsd/?App_C                             | iontroller_Assessment_Search                                                                                                    |
| Apps For quick access, place your bookmarks here on the bookmarks bar. Import | bookmarks now                                                                                                    |
| Data Director                                                                 | You are logged in as Test Admin, <i>District Administrator</i> Admin Help Online Chat Logout<br>West Bend School (District) (All Students)      |
| Assessments                                                                   | Houghton Mifflin Harcourt                                                                                                    |
| Find Assessments                                                              |                                                                                                    |
| Create Assessment Find Assessments                                            | Switch to folder view                                                                                                    |
| Find Test Series Subject                                                      | (None)                                                                                                    |
| Year                                                                          | 2014-2015                                                                                                    |
| Grade Level                                                                   | (None)                                                                                                    |
| Test Type                                                                     | (None)                                                                                                    |
| Downloads Search by Assessment ID                                             |                                                                                                    |
| Custom Reports Search by Assessment Title                                     |                                                                                                    |
| Filters                                                                       | None                                                                                                    |
|                                                                               | Search                                                                                                    |
|                                                                               |                                                                                                    |
|                                                                               |                                                                                                    |
|                                                                               |                                                                                                    |
| Conversity 2044 - Haussian M                                                  | ma Maraaud a All righta raaanad a (971) 444 4500 a <b>usuru habaa aana</b> DataDiradar <b>ud 337 a</b> Dalaasa Data: August 33ad - 344 7-39 DDT |
| Copyright 2011 * Houghton M                                                   | ninn narcount * An ngins reserveu * (orr) + i i - io29 * www.ninnco.com * DataDirector v4.32.7 * Release Date: August 22nd, 2014 / 28pm PS1     |

6. Select the Shared Assessments Folder

| C Staff Resources - West Ber × 11 DataDirector :: Green Tree ×              |                    |         |             |                                                        |                                          |                            | _ 0 <mark>_</mark> ×      |
|-----------------------------------------------------------------------------|--------------------|---------|-------------|--------------------------------------------------------|------------------------------------------|----------------------------|---------------------------|
| ← → C f  A  https://www98.achievedata.com/wbsd/?App_                        | _Controller_Assess | sment_S | earch       |                                                        |                                          |                            | ☆ ::                      |
| Apps For quick access, place your bookmarks here on the bookmarks bar. Impo | rt bookmarks now   |         |             |                                                        |                                          |                            |                           |
| Data III<br>Director                                                        | /                  |         |             | You are logged in as JENNIF<br>Green Tree Elementary S | ER ORTH, Teacher<br>ichool (My Students) | Admin Help                 | Online Chat Logout        |
| Assessments                                                                 |                    |         |             |                                                        |                                          |                            | Houghton Mifflin Harcourt |
| Find Assessments                                                            |                    |         |             |                                                        |                                          |                            | Switch to list view       |
| Create Assessment                                                           |                    |         |             |                                                        |                                          |                            | Sinten to list view       |
| Find Test Series                                                            | t All              |         |             |                                                        |                                          |                            |                           |
| Manage Item Bank Grade Leve                                                 | 1 2014-2015        |         |             |                                                        |                                          |                            |                           |
| Test Type                                                                   | (None)             |         |             |                                                        |                                          |                            |                           |
| Downloads Search by Assessment ID                                           |                    |         |             |                                                        |                                          |                            |                           |
| Custom Reports                                                              |                    |         |             |                                                        |                                          |                            |                           |
| Search by Assessment Title                                                  | e [                |         |             |                                                        |                                          |                            |                           |
| Filter                                                                      | None               |         |             |                                                        |                                          |                            |                           |
|                                                                             | Search             |         |             |                                                        |                                          |                            |                           |
| Shared Assessments                                                          | 4                  | ID      | Title       |                                                        | Author                                   | Date 🔺                     | Actions                   |
| E Construction Construction                                                 |                    | 3       | 125 2014-20 | 15 PALS 1-3 Fall                                       | DataDirector<br>Admin                    | 10/15/2014                 |                           |
|                                                                             |                    | 34      | 449 2015 RE | G GR 3 EOC PRETEST                                     | Test Admin                               | 09/09/2014 -<br>10/06/2014 |                           |
|                                                                             |                    | 32      | 259 2015 AR | T Gr3 EOC Pretest<br>Gr3 EOC Pretest                   | Test Admin                               | 09/08/2014 -<br>10/06/2014 |                           |
|                                                                             |                    | 30      | 2015 MA     | T Gr3 EOC Pretest                                      | Test Admin                               | 09/02/2014 -<br>09/30/2014 |                           |
|                                                                             |                    | 32      | 256 2015 SP | E MAT Gr3 Basic EOC Pretest                            | Test Admin                               | 09/02/2014 -<br>10/06/2014 |                           |

- 7. After selecting the shared assessment folder all of the assessments that match the search criteria will appear.
- 8. Select the assessment you need by clicking on the assessment link.